## Kako vnesemo prejeti račun z več osnovnimi sredstvi?

Zadnja sprememba 12/09/2024 3:59 pm CEST

Pri knjiženju prejetega računa za več osnovnih sredstev dodamo na vrstice prejetega računa za vsako osnovno sredstvo svoj odhodek in ga povežemo na posamezno osnovno sredstvo. To pomeni, da bo prejeti račun za pet osnovnih sredstev imel pet odhodkov in vsak odhodek bo povezan na svoje osnovno sredstvo.

1 V meniju **Poslovanje > Prejeti računi > Nov** vnesemo glavo prejetega

računa enako kot za vse druge prejete račune.

2

4

Na vrstici računa dodamo **odhodek** z naslednjimi nastavitvami:

- Vrsta odhodka > osnovno sredstvo oziroma nepremičnina.
- V polju Osnovno sredstvo izberemo osnovno sredstvo iz spustnega seznama.
  - Če imamo osnovno sredstvo že vneseno v registru, ga izberemo iz seznama.
  - Če osnovnega sredstva še nimamo vnesenega, ga dodamo s klikom na + .
- Izberemo ustrezno možnost v polju Prenos v uporabo (takoj v uporabo ali ne gre takoj v uporabo ali 100% odpis).
- Določimo konto knjiženja 0270 Nepremičnine v gradnji oziroma izdelavi oziroma konto 0470 - Oprema in druga opredmetena osnovna sredstva v gradnji oziroma izdelavi.
- Ročno uredimo osnovo, program samodejno preračuna DDV glede na izbrano stopnjo DDV.

**3** S klikom **Shrani in nov** na račun dodamo toliko odhodkov, kolikor imamo osnovnih sredstev.

Ko končamo z vnašanjem odhodkov, račun potrdimo.

## 🔀 minimax

| Odhodek                                 |                  |        |                          |                           | $\times$ |
|-----------------------------------------|------------------|--------|--------------------------|---------------------------|----------|
| Osnovni podatki Ostali podatki          |                  |        |                          |                           |          |
| * Vrsta odhodka:                        |                  |        |                          |                           | 1        |
| Osnovno sredstvo                        | ~                |        |                          |                           |          |
| * Osnovno sredstvo:                     |                  |        | * Prenos v uporabo:      |                           |          |
| 25 - osnovno sredstvo 3                 | × ~              | + /    | Takoj v uporabo          | ~                         |          |
| * Konto:                                | * Stopnja DDV:   |        | * Osnova:                | * Znesek DDV:             |          |
| 0470 - Oprema in druga opredmeten 🛪 🗸 🥒 | Splošna stop 🛪 🗸 |        | 1.000,00                 | 220,00                    |          |
| Predplačilo Samoobdavčitev              | DDV se odbija    |        |                          |                           |          |
|                                         | ~                |        |                          |                           |          |
| Opis:                                   |                  |        | Povezava na predplačilo: |                           |          |
|                                         |                  |        |                          | ~                         |          |
|                                         |                  |        |                          |                           |          |
|                                         |                  |        | 🖺 Shrani 🖺               | ) Shrani in nov $	imes$ ( | Opusti   |
|                                         |                  |        |                          |                           |          |
|                                         |                  |        |                          |                           |          |
| + Nov odhodek                           |                  |        |                          |                           |          |
|                                         |                  |        |                          |                           |          |
| Konto Vrsta odhodka                     |                  | Osnova | Znesek DDV               | % DDV Opis                |          |
| 0470 Osnovno sredstvo: 23               |                  | 550,00 | 121,00                   | 22,00                     | ×        |
|                                         |                  | 600,00 | 132,00                   | 22,00                     | ×        |
| 0470 Osnovno sredstvo: 25               |                  | 180 34 | 107.66                   | 22.00                     | ~        |